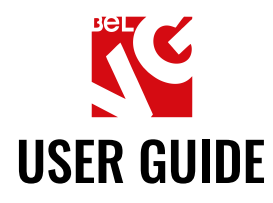

# IMPROVED THANK YOU PAGE

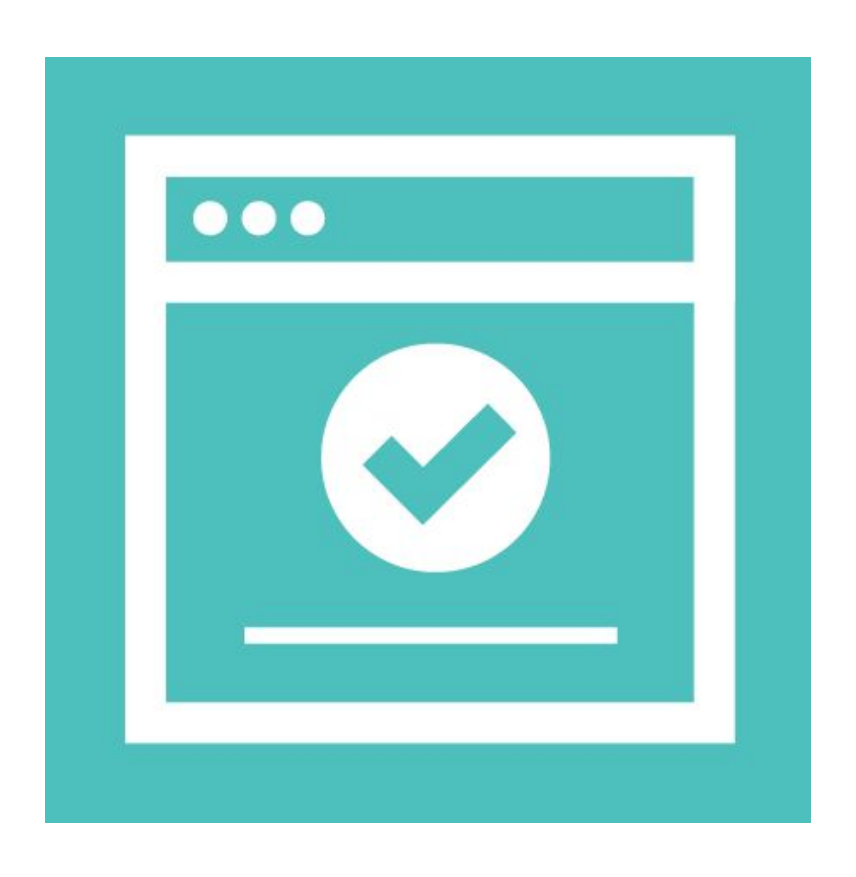

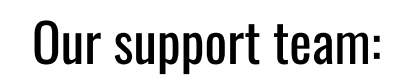

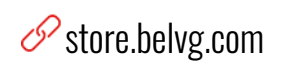

🕥 store.belvg

🔀 store@belvg.com

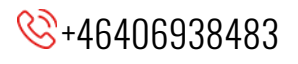

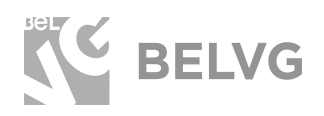

1

## **Table of contents**

| Introduction to Improved Thank You Page          | 2  |
|--------------------------------------------------|----|
| Key features                                     | 2  |
| How to Install Improved Thank You Page Extension | 3  |
| How to Configure                                 | 4  |
| How to Customize Static Blocks                   | 6  |
| How to Customize Shopping Cart Price Rules       | 9  |
| How to Use                                       | 10 |
| Feedback                                         | 12 |

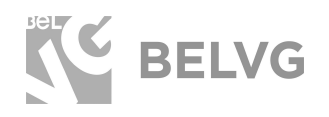

## **1. Introduction to Improved Thank You Page**

The module extends features of a default Thank You Page. You can easily add a block with a coupon for the next purchase, place a video or picture with 'Thank you!' message, provide information about related goods. It makes the page more helpful for customers, increases their satisfaction of the purchase and enhances loyalty.

Little page changes lead to great sales!

### Key features

- Display blocks with related products.
- Static blocks customization with coupons, special offers, and discounts.
- WYSIWYG and HTML-editors for both convenient and advanced blocks management.
- Auto creation of price rules and discount code generation.
- Special variables to display order number and discount code.
- All necessary static blocks are created automatically.
- Full access to handling default Magento success page blocks.

The module provides you with the possibility to customize the success page, display special offers and related products blocks — all on one page with just a few mouse clicks.

With this Magento extension you won't need to contact a developer each time it is required to customize the success page of your website. Every change is feasible using WYSIWYG-editor meaning you can edit the success page of your website as easy as you edit text and add images in MS Office

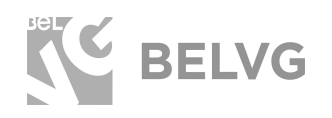

## 2. How to Install Improved Thank You Page Extension

Magento 2 provides a convenient way to manually install a module via composer. In case you got an extension from a provider like a zip-file, follow <u>this instruction</u>.

Further run the following commands:

- 1. Enable module with php bin/magento module:enable BelVG\_ThankYouPage
- 2. Run php bin/magento setup:upgrade
- 3. Recompile DI php bin/magento setup:di:compile
- 4. Recompile static files: php bin/magento setup:static-content:deploy
- 5. Flush cache php bin/magento cache:flush

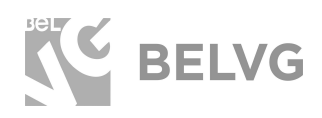

## 3. How to Configure

**Note:** The extension has been developed and tested only on the Luma and blank Magento themes, so the setting descriptions and screenshots provided in this manual may differ from those you may see if using some custom theme.

Log into the Magento 2 admin panel and switch to **Stores**  $\rightarrow$  **Configuration**. Under BELVG EXTENSIONS find and enter the **Improved Thank You Page** settings.

You will find the list of options that let you configure and customize the success page to your liking. The first two options are default Magento settings which you have in a store by default.

| Configuration                  |   |                                                                                                    |               |   | Q 🏚 💄 admin 🗸                                             |
|--------------------------------|---|----------------------------------------------------------------------------------------------------|---------------|---|-----------------------------------------------------------|
| Store View: Default Config 👻 🕜 |   |                                                                                                    |               |   | Save Config                                               |
| GENERAL                        | ~ | General                                                                                                    |               |   | $\odot$                                                   |
| CATALOG                        | ~ | This module was developed by www.BelVG.com.                                                                |               |   |                                                           |
| CUSTOMERS                      | ~ | For docs & examples refer to the BeIVG web site.<br>We have the largest selections of extensions and theme | s on Magento. |   |                                                           |
| SALES                          | ~ | Show default success block                                                                                 | No            | * | Turn off the default Magento blocks and                   |
| DOTMAILER                      | ~ | Show default registration block                                                                            | No            | • | use extension features for better<br>customers experience |
| SERVICES                       | ~ |                                                                                                    |               |   |                                                           |
| BELVG EXTENSIONS               | ^ | Custom Static Block                                                                                        |               |   | $\odot$                                                   |
| Improved Thank You Page        |   | Cross sell block                                                                                           |               |   | $\odot$                                                   |
| ADVANCED                       | ~ | Coupons                                                                                                    |               |   | $\odot$                                                   |

The Improved Thank You Page extension adds the following options to your admin panel:

- Show custom static block: select Yes to display your custom static block on the success page instead of the Magento default one.
- **Custom static blocks:** in the dropdown list select the name of the block you wish to display on the success page.

Custom Static Block

| Show custom static block<br>[store view] | Yes                                                                |                       |
|------------------------------------------|--------------------------------------------------------------------|-----------------------|
| Custom static block<br>[store view]      | Improved Thank You Page: Success                                   | •                     |
|                                          | Please select cms block (use {{increment_id}} to display order num | ber in content block) |

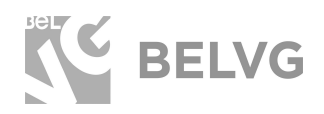

5

• Show cross sell block: select Yes to display the block with related products on the success page.

Cross sell block

| Show cross sell block | Ves | <b>.</b> |
|-----------------------|-----|----------|
| [store view]          | ies |          |

- **Show coupons:** enable this option if you wish to offer customers a special deal or discount.
- Cart rules for auto-generated coupon codes: select the type of the rule that will automatically generate coupons for your customers.
- **Custom coupon static block:** select the type of the coupon to be displayed on the success page.

| Coupons                                             |                                                                                                    |    |
|-----------------------------------------------------|----------------------------------------------------------------------------------------------------|----|
| Show coupons<br>[store view]                        | Yes                                                                                                    | •  |
| Cart rules for autogenerate coupons<br>[store view] | Improved Thank You Page: Coupons 20% OFF<br>Select cart rule to generate coupon codes                               | •  |
| Custom coupon static block<br>[store view]          | Improved Thank You Page: Coupons<br>Select cms block (use <b>{{coupon}}</b> to dislplay coupon code in content bloc | *) |

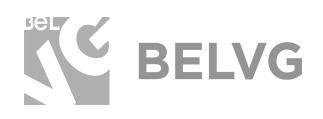

Coupons

6

#### How to Customize Static Blocks

The Thank You Page module comes with two predefined static blocks: Improved Thank You Page: Success and Improved Thank You Page: Coupons.

You are able to customize and edit these default static blocks or create new ones just to your liking.

To customize a predefined block, switch to the **Content**  $\rightarrow$  **Blocks** section. In the list of your static blocks you will find the newly added blocks: Improved Thank You Page: Success and Improved Thank You Page: Coupons

| Show coupons<br>[store view]                        | Yes                                       |  |
|-----------------------------------------------------|-------------------------------------------|--|
| Cart rules for autogenerate coupons<br>[store view] | Improved Thank You Page: Coupons 20% OFF  |  |
|                                                     | Select cart rule to generate coupon codes |  |
| Custom coupon static block                          | Improved Thank You Page: Coupons          |  |

Enter the Improved Thank You Page: Success settings and you will find the same options to edit that are available for any other default Magento block.

| Blocks        | Go to the Content - Blocks sec   | tion                           |                 |         |                          | Q                        | 🌲 🧘 admin 👻   |
|---------------|----------------------------------|--------------------------------|-----------------|---------|--------------------------|--------------------------|---------------|
|               |                                  |                                |                 |         |                          |                          | Add New Block |
| Search by key | word Q                           |                                |                 |         |                          | Filters ODefault View    | 🗸 🙀 Columns 🗸 |
| Actions       | ← 20 records found               | Then modify or add your own st | atic block      |         |                          | 20 • per page <          | 1 of 1 >      |
| ID ID         | 1 Title                          | 7 Identifier                   | Store View      | Status  | Created                  | Modified                 | Action        |
| 1             | Improved Thank You Page: Success | thankyoupage_success           | All Store Views | Enabled | Nov 21, 2018 12:39:01 PM | Nov 21, 2018 12:39:01 PM | Select 💌      |
| 2             | Improved Thank You Page: Coupons | thankyoupage_coupons           | All Store Views | Enabled | Nov 21, 2018 12:39:01 PM | Nov 21, 2018 12:39:01 PM | Select 💌      |
| 3             | Footer Links Block               | footer_links_block             | All Store Views | Enabled | Nov 21, 2018 12:51:58 PM | Nov 21, 2018 12:51:58 PM | Select 🔻      |
| 4             | Contact us info                  | contact-us-info                | All Store Views | Enabled | Nov 21, 2018 12:51:58 PM | Nov 21, 2018 12:51:58 PM | Select 💌      |
| 5             | Sale Left Menu Block             | sale-left-menu-block           | All Store Views | Enabled | Nov 21, 2018 12:51:58 PM | Nov 21, 2018 12:51:58 PM | Select 🔻      |
| 6             | Gear Left Menu Block             | gear-left-menu-block           | All Store Views | Enabled | Nov 21, 2018 12:51:58 PM | Nov 21, 2018 12:51:58 PM | Select 💌      |
| 7             | Men Left Menu Block              | men-left-menu-block            | All Store Views | Enabled | Nov 21, 2018 12:51:58 PM | Nov 21, 2018 12:51:58 PM | Select 🔻      |
| 8             | Women Left Menu Block            | women-left-menu-block          | All Store Views | Enabled | Nov 21, 2018 12:51:58 PM | Nov 21, 2018 12:51:58 PM | Select 👻      |

There you will also find the {{var increment\_id}} variable which stands for the order ID number.

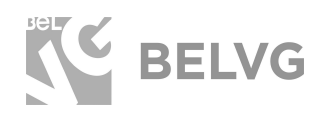

## **IMPROVED THANK YOU PAGE**

| Improved Thank You Page: Succes                                    | s                                                   |        |              |       | Q                      | 🌲 💄 admin 🗸 |
|--------------------------------------------------------------------|-----------------------------------------------------|--------|--------------|-------|------------------------|-------------|
|                                                                    |                                                     | ← Back | Delete Block | Reset | Save and Continue Edit | Save Block  |
|                                                                    |                                                     |        |              |       |                        |             |
| Enable Block                                                       | Yes                                                 |        |              |       |                        |             |
| Block Title *                                                      | Improved Thank You Page: Success                    |        |              |       |                        |             |
| Identifier *                                                       | thankyoupage_success                                |        |              |       |                        |             |
| Store View *                                                       | All Store Views<br>Main Website                     |        |              |       |                        |             |
|                                                                    | Main Website Store<br>Default Store View            |        |              |       |                        |             |
| Show / Hide Editor                                                 | agento blocks and use extension features for better |        |              |       |                        |             |
|                                                                    | 9 m. <u>A</u> • ♥ •<br>■ × 5 • 3                    |        |              |       |                        |             |
| Thank, you Your order if is (four increment lid) Continue Stopping | P                                                   | X      |              |       |                        |             |

When editing the Improve Thank You Page: Success block you need to place the **{{var increment\_id}}** variable in any place on the page where you wish to display the order ID.

The **Improve Thank You Page: Coupons** block uses the **{{var code}}** variable to display the discount code.

| Improved Thank You Page: Succes                                                                                                    | S                                     |                                                                      | Q                            | 🌲 💄 admin 🗸 |
|----------------------------------------------------------------------------------------------------|---------------------------------------|----------------------------------------------------------------------|------------------------------|-------------|
|                                                                                                    | ← Back Delete Block                   | Reset                                                                | Save and Continue Edit       | Save Block  |
|                                                                                                    |                                       |                                                                      |                              |             |
| Enable Block                                                                                                    | Ves Yes                               |                                                                      |                              |             |
| Block Title *                                                                                                    | Improved Thank You Page: Success      |                                                                      |                              |             |
| Identifier *                                                                                                    | thankyoupage_success                  |                                                                      |                              |             |
| Store View *                                                                                                    | All Store Views<br>Main Website       |                                                                      |                              |             |
|                                                                                                    | Main Website Store Default Store View |                                                                      |                              |             |
| Use this variable to display order increment ID number                                                                                                    |                                       |                                                                      |                              |             |
| Show / Hide Editor Insert Widget Insert/mage                                                                                                    | nsert Variable                        |                                                                      |                              |             |
| <pre><div class="blocks-promo"><a class="block-promo home-main" hree<br="">class="title"&gt;Your order # is {{var increment_id}&gt;<span cla<br=""><img #"="" alt=" /&gt;&lt;/pre&gt;&lt;/td&gt;&lt;td&gt;" src="{media url=" thankyou_main_jpg"}}="" wysiwyg=""/>-wing scr="{(media url=":syeawy@hankjou, main.jpg":}); alt=" width="1280" height="460" /&gt; <span action="" button"="" class="cor&lt;br&gt;s=" more="">Continue Shopping</span></span></a>-/dh/&gt;</div></pre> | tent bg-white"><                      | span class="info">Thank you <td>n&gt; <strong< td=""></strong<></td> | n> <strong< td=""></strong<> |             |

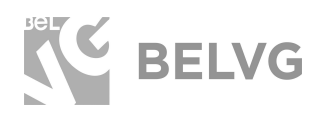

Put the variable in any place on the page where you wish to display the special discount code for your customers. Add any additional text or media to make the page more customer-friendly.

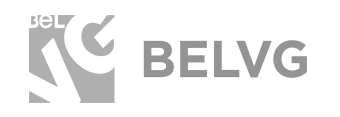

#### How to Customize Shopping Cart Price Rule

Cart price rule is created automatically. In order to change it navigate to **Marketing**  $\rightarrow$  **Cart Price Rules** and select **Improved Thank You Page: Coupons 20% OFF**.

| Improved Thank You Page: Coupons 20% OFF                |        |        |       | Q 🌲                    | 💄 admin 👻 |
|---------------------------------------------------------|--------|--------|-------|------------------------|-----------|
| Customize the default proce rule or create your own one | ← Back | Delete | Reset | Save and Continue Edit | Save      |
| Currently Active                                        |        |        |       |                        |           |
| Rule Information                                        |        |        |       |                        | $\odot$   |
| Conditions                                              |        |        |       |                        | $\odot$   |
| Actions                                                 |        |        |       |                        | $\odot$   |
| Labels                                                  |        |        |       |                        | $\odot$   |
| Manage Coupon Codes                                     |        |        |       |                        | $\odot$   |

In the Cart Price Rules section you can create your own Cart Price Rules as well.

That is all! Once you are done with the settings, click **Save** and go to the frontend to see how your success page looks like.

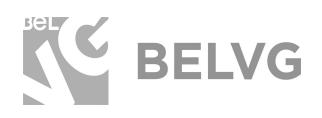

## 4. How to Use

As soon as you install and configure the module, your default success page will be upgraded with a new look and several new blocks will appear.

First off, the page is decorated with the customizable static block that can display any information you wish. Additional coupon block offers customers a special discount or any other type of deal that you may specify and edit in the module settings.

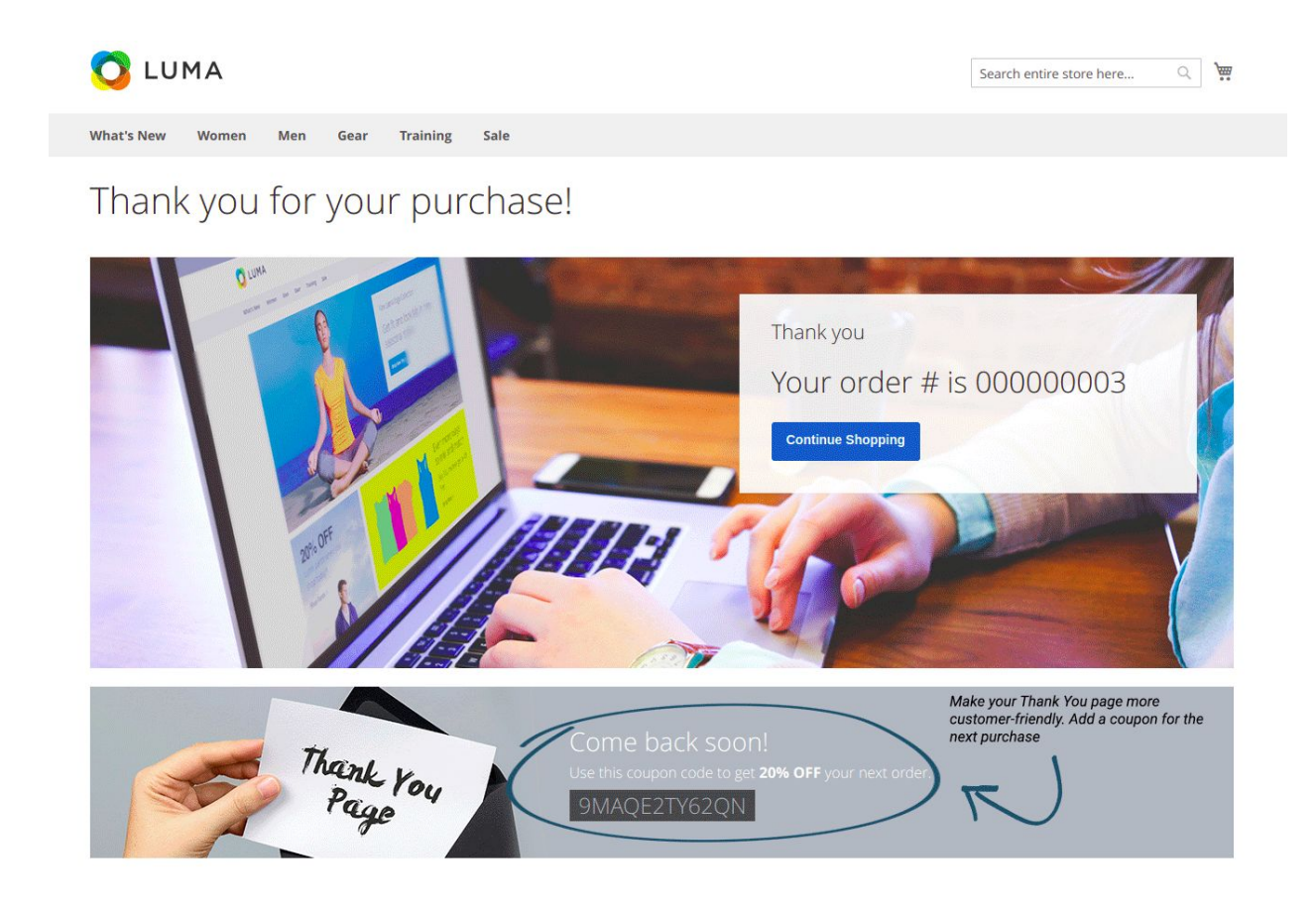

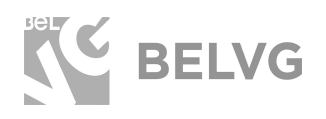

And finally, an additional block with related products can help you bring the customers back to shop to make new purchases!

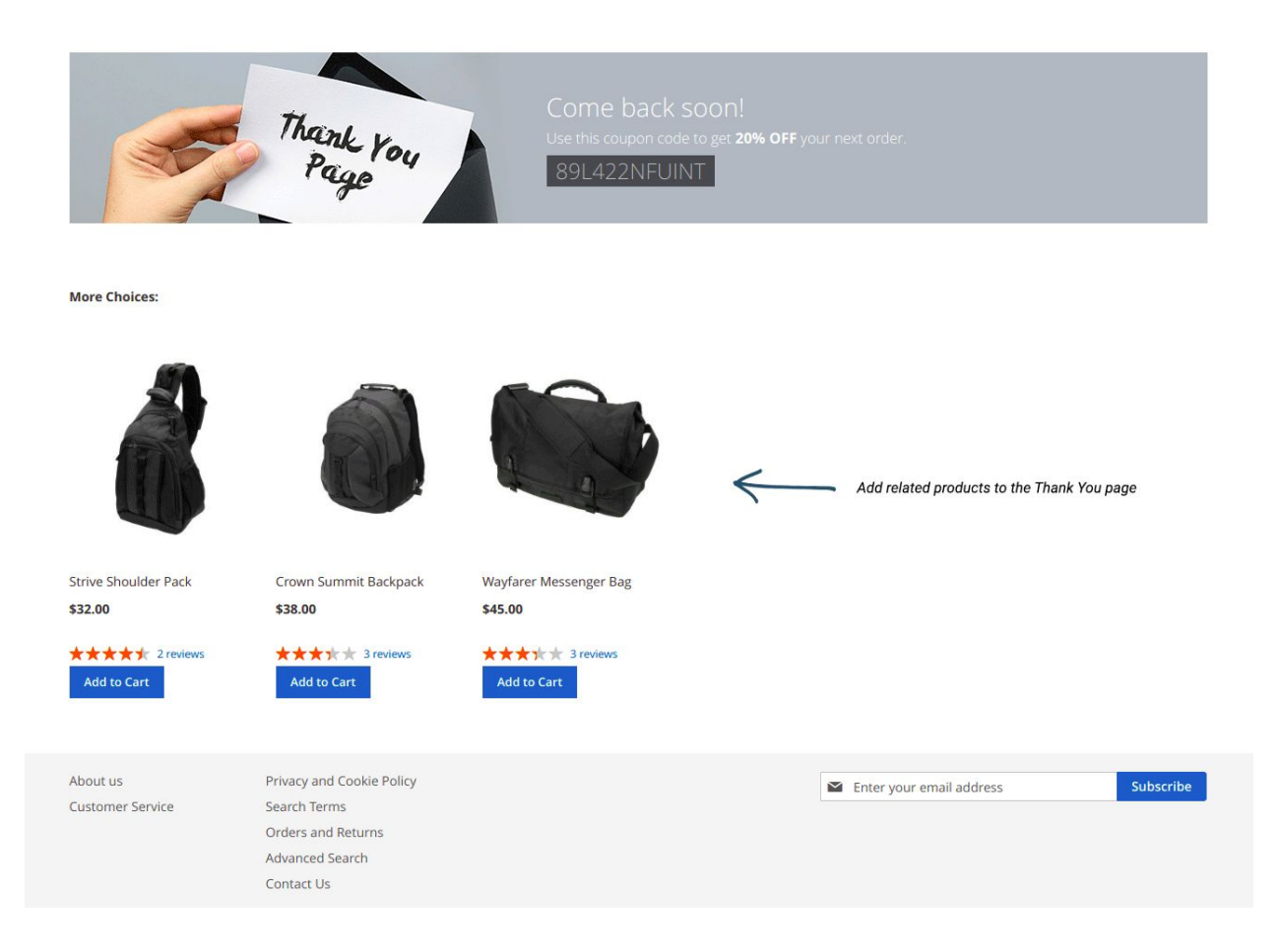

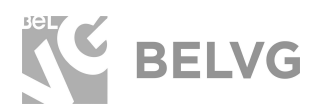

## We'd be happy to hear your feedback!

Your comments help us provide the best service on the market. So, please, take a moment and <u>share your thoughts</u>.

> In case any difficulties feel free to <u>contact us</u>. We'll be happy to assist!